## Configuração do E-Mail no Ipad

1 - Com uma conexão ativa a Internet, Clique em Ajustes

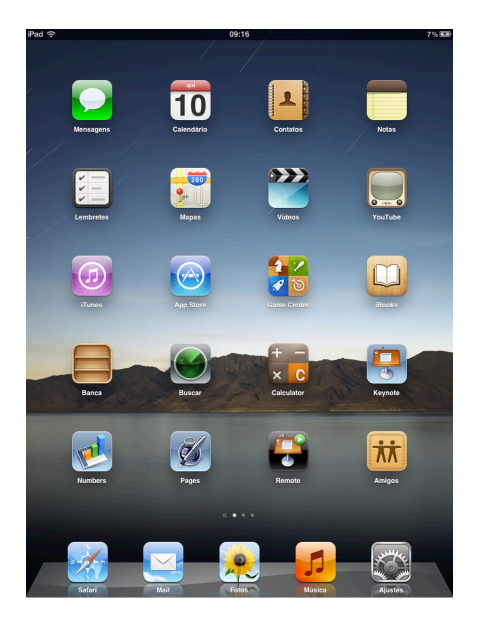

2 - Clique em Mail, Contatos, Calendários, após clique em Outra

| Ajustes                     | Mail Contatos Adicionar Conta |
|-----------------------------|-------------------------------|
| Modo Avião                  |                               |
| 🛜 Wi-Fi rfa                 | 🖾 iCloud                      |
| Notificações                | Microsoft                     |
| Serv. Localização Ativo     | Exchange                      |
| 🙀 Brilho e Imagem de Fundo  | Gmail                         |
| 🖸 Moldura                   | VaHOO!                        |
| Geral                       |                               |
| 🖄 iCloud                    | Aol.                          |
| Mail, Contatos, Calendários | Windows Live                  |
| 💟 Twitter                   |                               |
| 🛃 Safari                    | mobileme                      |
| 🖸 Mensagens                 | Qutra                         |
| 💋 Música                    |                               |
| 🚰 Vídeo                     |                               |
| 📌 Fotos                     |                               |
| 🧮 Notas                     |                               |
| 🙆 Loja                      |                               |
| Aplicativos                 |                               |
| Adobe Reader                |                               |
| Facebook                    |                               |
| iAnnotate PDF               |                               |
| 🛄 iBooks                    |                               |
|                             |                               |

## 3 - Clique em Conta do Mail

| iPad 奈                      | 09:16                         | 7% 🖾 |
|-----------------------------|-------------------------------|------|
| Ajustes                     | Adicionar Conta Outra         |      |
| Modo Avião                  | Mail                          |      |
| 🛜 Wi-Fi rfa                 | Conta do Mail                 | >    |
| Notificações                | Contatos                      |      |
| Serv. Localização Ativo     | Adicionar Conta LDAP          | >    |
| Brilho e Imagem de Fundo    | Adicionar Conta CardDAV       | >    |
| Moldura                     | Calendários                   |      |
| Geral                       | Adicionar Conta CalDAV        | >    |
| Cloud                       | Adicionar Calendário Assinado | >    |
| Mail, Contatos, Calendários |                               |      |
| 💟 Twitter                   |                               |      |
| 🛃 Safari                    |                               |      |
| 💟 Mensagens                 |                               |      |
| 💋 Música                    |                               |      |
| 🚰 Vídeo                     |                               |      |
| 뵺 Fotos                     |                               |      |
| C Notas                     |                               |      |
| 🙆 Loja                      |                               |      |
| Aplicativos                 |                               |      |
| Adobe Reader                |                               |      |
| Facebook                    |                               |      |
| iAnnotate PDF               |                               |      |
| 🛄 iBooks                    |                               |      |
|                             | 1                             |      |

4 - Digite as credencias do usuário conforme exemplo abaixo:

| iPad 🗢                         | 09:18 7% 📼                            |  |  |
|--------------------------------|---------------------------------------|--|--|
| Ajustes                        | Adicionar Conta Outra                 |  |  |
| Modo Avião                     | Mail                                  |  |  |
| 🛜 Wi-Fi                        | fa Conta do Mail >                    |  |  |
| Notificações                   | Contatos                              |  |  |
| Serv. Lo Cancelar              | Nova Conta Seguinte >                 |  |  |
| Brilho e                       | ardo araujo@ambrana.br                |  |  |
| Moldura                        |                                       |  |  |
| Geral Descrição El             | погара ман                            |  |  |
| iCloud Servidor de Co          | rreio de Entrada                      |  |  |
| Mail, Co                       |                                       |  |  |
| Nome de Usuário ricardo.araujo |                                       |  |  |
| Senha •                        |                                       |  |  |
| Servidor de Correio de Saída   |                                       |  |  |
| Nome do Host mobile.embrapa.br |                                       |  |  |
| Música Nome de Lleuá           |                                       |  |  |
| Vídeo                          |                                       |  |  |
| Renha •                        | ••••••••••••••                        |  |  |
| T Notas                        |                                       |  |  |
| 1 2 3 4                        | 5 6 7 8 9 0 <table-cell></table-cell> |  |  |
| - / : ; ( ) \$ & @ retorno     |                                       |  |  |
| #+= Desfazer                   | , ? !                                 |  |  |
| ABC                            | ABC 🕎                                 |  |  |

4 - Será solicitado por 2 vezes a confirmação do certificado, clique em Continuar

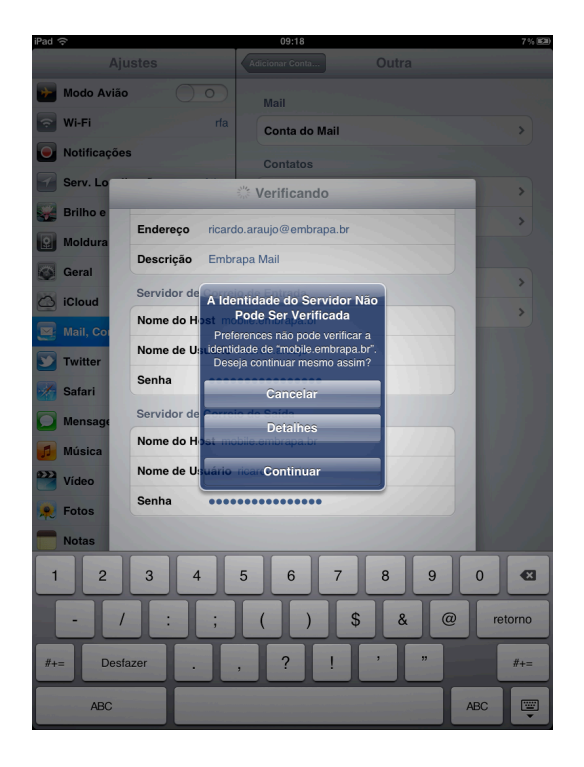

5 - Desabilite as *Notas* e Clique em *Salvar* 

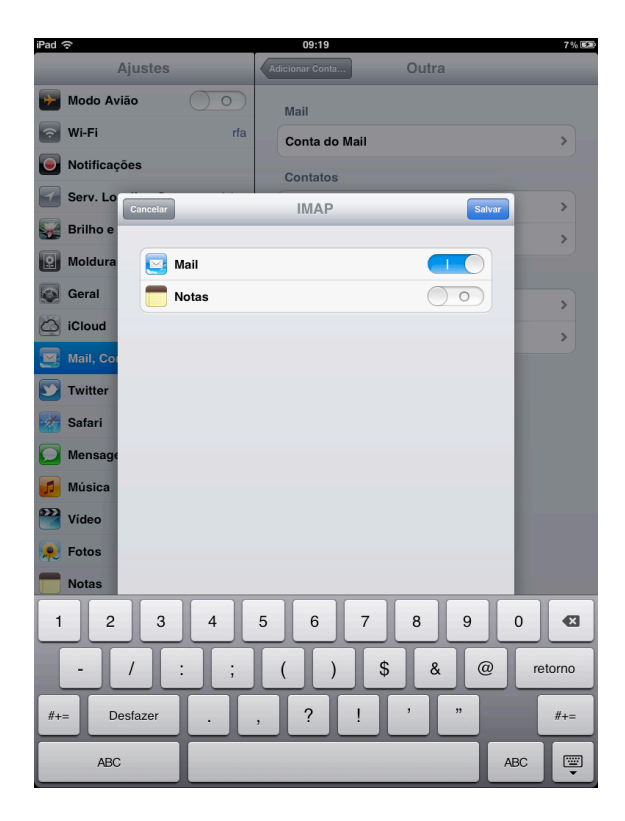